SharePoint alerts( SharePoint alert emails ) can be easily subscribed for in using SharePoint Alert Reminder Boost. The following sample will show you how to use this workflow.

1. Create a SharePoint Group named "Task Owner" and add some users.

| New • | Actions • Settin | gs =   |          |       | View:      | Detail View |  |
|-------|------------------|--------|----------|-------|------------|-------------|--|
|       | Picture          | O Name | About me | Title | Department | ē.          |  |
|       | 8                | Herny  |          |       |            |             |  |
|       | 8                | Tom    |          |       |            |             |  |

2. Enter workflow setting page, and you can find SharePoint Alert Boost Workflow in workflow template list. Type workflow

name and select a task list, history list for it. In order to start this workflow automatically, you must be sure that both "Start this

workflow when a new item is created" and "Start this workflow when an item is changed" are selected.

| News - Reports Search Sites TogetherSuite                                                                                                    | Site Actions                                                                                                    |
|----------------------------------------------------------------------------------------------------|----------------------------------------------------------------------------------------------------|
| Home > TogetherSuite > Tasks > Settings > Workflow setting<br>Add a Workflow: Tasks                                                                                                    | gs > Add or Change a Workflow                                                                                                    |
| Use this page to set up a workflow for this list.                                                                                                    |                                                                                                    |
| Workflow<br>Select a workflow to add to this list. If the workflow template you<br>want does not appear, contact your administrator to get it added to<br>your site collection or workspace. | Select a workflow template: Description:<br>Disposition Approval SharePoint Alert Boost Workflow<br>SharePoint Permission Boost Work<br>SharePoint Reminder Boost Work                                                                                                    |
| Name<br>Type a name for this workflow. The name will be used to identify this<br>workflow to users of this list.                                                                             | Type a unique name for this workflow:<br>Alert                                                                                                    |
| Task List<br>Select a task list to use with this workflow. You can select an existing<br>task list or request that a new task list be created.                                               | Select a task list: Description: Tasks Use the Tasks list to keep track of work that you or your team needs to complete.                                                                                                    |
| History List<br>Select a history list to use with this workflow. You can select an<br>existing history list or request that a new history list be created.                                   | Select a history list: Description:<br>Workflow History Workflow History                                                                                                    |
| Start Options.<br>Specify how this workflow can be started.                                                                                                    | <ul> <li>Allow this workflow to be manually started by an authenticated user with Edit Items Permissions.</li> <li>Require Manage Lists Permissions to start the workflow.</li> <li>Start this workflow to approve publishing a major version of an item.</li> <li>Start this workflow when a new item is created.</li> <li>Start this workflow when an item is changed.</li> </ul> |
|                                                                                                    | Next Cancel                                                                                                    |

3. In the main setting page of SharePoint Alert workflow, click "Add Alert Part" to add a new part.

| lome Document Center | News - Reports Search Site               | s TogetherSuite                 | Site Action          |
|----------------------|------------------------------------------|---------------------------------|----------------------|
|                      | Custom Alert                             |                                 |                      |
|                      | Alert main setting page                  | fter settings changed, please o | click OK Cencel      |
|                      | Alert Part Management                    | AlertPartname                   | State                |
|                      | Add, edit, or delete Alert Part          | Add Alert Part                  | Configure SMTP Sever |
|                      | License management<br>License management | Click here to enter Lice        | ense management page |
|                      |                                          |                                 |                      |
|                      | A                                        | fter settings changed, please o | click OK CK Cance    |

4. Configure Alert Part

- Type a name for this alert part .
- Select "All Changes", which means that the user will receive related SharePoint alerts (alert emails) whenever a task item is added, modified, or deleted.
- Type alert condition expression in Alert Condition textbox when you need to customize sending condition.

| Add Alert Part                                                                  |                                                                                                    |      |
|---------------------------------------------------------------------------------|----------------------------------------------------------------------------------------------------|------|
| Alert Part name<br>Please enter Alert Part name                                 | Alert Part1                                                                                                    | ance |
| Change type<br>Specify the type of changes<br>that you want to be alerted<br>to | <ul> <li>All changes</li> <li>New items are added</li> <li>Existing items are modified</li> <li>Items are deleted</li> </ul> |      |
| Alert Condition<br>Specify the condition that<br>you want to be alerted to      |                                                                                                    | A    |
|                                                                                 | [Insert column]  [Insert operator]  [Insert function]                                                                        | ¥    |

In Subject of Email, enter [Title]-[Status], and select "Mark workflow name at subject" and "Mark Alert type at subject".

In Alert Content, select Include item information in Alert email. The alert email will contain all the field value of the item.

| Subject of Email                                    |                                                   |   |
|-----------------------------------------------------|---------------------------------------------------|---|
| Subject of Email(ist coumn can be used, eg. [Tide]) | [Title]-[Status]                                  | * |
|                                                     | [Insert column]                                   |   |
|                                                     | Mark Aert type at Subject                         |   |
| Alert content                                       |                                                   |   |
| Set email body                                      | Include item information in Alert email           |   |
|                                                     | Send item attachment as attachment in Alert email |   |
|                                                     | Tindude custom content in Alert email             |   |

Type "Task Owner" into "Send to" textbox, and select "Assigned to". The alert email will send to users in Task Owner group and in field value of the item which triggers the workflow.

| end to<br>lert email send to |                                                                                                    |   |
|------------------------------|----------------------------------------------------------------------------------------------------|---|
|                              | Please enter SharePoint users or groups.                                                                                  |   |
|                              | Task Owner                                                                                                    |   |
|                              | 8,7 🖬                                                                                                    | 1 |
|                              | Please select columns. Email can be sent to users or groups represented by the column.                                    |   |
|                              | Assianed To                                                                                                    |   |
|                              |                                                                                                    |   |
|                              |                                                                                                    |   |
|                              | T Created By                                                                                                    |   |
|                              | L. Modified By                                                                                                    |   |
|                              | <u>×</u>                                                                                                    |   |
|                              | Please enter email addresses or columns representing email address, and use comma(;) or<br>semicolon(,) to separate them. | 1 |
|                              | 3                                                                                                    |   |
|                              |                                                                                                    |   |
|                              |                                                                                                    |   |
|                              |                                                                                                    |   |
|                              | 2                                                                                                    | - |
|                              | [Insert column]                                                                                                    |   |
|                              | [Insert column]                                                                                                    |   |
|                              |                                                                                                    |   |

5. Click"OK" back to Alert main page, then click "OK" button to save the SharePoint Alert Boost workflow configuration.

6. Go back to the task list, which has been set with SharePoint Alert Boost workflow. When you add a task item, the "Task Owner" group will receive alert email for the new item.

| Home > TogetherSuite ><br>Tasks: New It | Tasks > New Item<br>Cem                                 |                              |
|-----------------------------------------|---------------------------------------------------------|------------------------------|
| ? The content of this item              | will be sent as an e-mail message to the person or grou | up assigned to the item.     |
|                                         |                                                         | OK Cancel                    |
| 🕼 Attach File   🍄 Spel                  | ling                                                    | * indicates a required field |
| Title *                                 | First Task                                              |                              |
| Priority                                | (1) High 💌                                              |                              |
| Status                                  | Not Started                                             |                              |
| % Complete                              | 0 %                                                     |                              |
| Assigned To                             | Bill                                                    | <b>%</b> / 10                |
| Description                             | A A1   B I U   ≣ ≣ ≡                                    | 日日津津  ▲ (2) 州 11             |
|                                         | This is the first task.                                 |                              |
| Start Date                              | 6/26/2008                                               |                              |
| Due Date                                | 6/30/2008                                               |                              |
|                                         |                                                         | OK Cancel                    |

| Message De                                                            | ♥ ♥ Alert: First Task<br>veloper                                                            | (New) - Message (HTML)    |                                            | - = ×                           |
|-----------------------------------------------------------------------|---------------------------------------------------------------------------------------------|---------------------------|--------------------------------------------|---------------------------------|
| Reply Reply Forward to All                                            | Delete Move to Create Other<br>Folder* Rule Actions*                                        | Block Not Junk<br>Sender  | Categorize Follow Mark as<br>v Up v Unread | H Find<br>Related •<br>Select • |
| Respond                                                               | Actions                                                                                     | Junk E-mail 🛛 🛱           | Options 5                                  | Find                            |
| rom: TogetherSult<br>o: henry@small<br>Ic:<br>ubject: Alert: First Ta | e [SharePoint@smallBusiness.local]<br>business.local; tom@smallbusiness.local;<br>ask:(Naw) | Bill ©smallbusiness.local |                                            | -                               |
| Home > TogetherSuite<br>First Task (N<br>View First Task   Vew Ta     | > <u>Tasks</u><br>ew)<br>asks                                                               |                           |                                            |                                 |
| Title :                                                               | First Task                                                                                  |                           |                                            |                                 |
| Priority:                                                             | (1) High                                                                                    |                           |                                            |                                 |
| Status :                                                              | Not Started                                                                                 |                           |                                            |                                 |
| % Complete :                                                          | 0 %                                                                                         |                           |                                            |                                 |
| Assigned To :                                                         | Bill                                                                                        |                           |                                            |                                 |
| Task Group :                                                          |                                                                                             |                           |                                            | =                               |
| Description :                                                         | This is the first ta                                                                        | sk.                       |                                            |                                 |
| Start Date :                                                          | 6/26/2008                                                                                   |                           |                                            |                                 |
| Due Date :                                                            | 6/30/2008                                                                                   |                           |                                            |                                 |
| Workflow Name :                                                       |                                                                                             |                           |                                            |                                 |
| Content Type :                                                        | Task                                                                                        |                           |                                            |                                 |
| Last modified 6/26/2008                                               | 3 1:46:13 PM Modified by: Administ                                                          | rator                     |                                            |                                 |
|                                                                       |                                                                                             |                           |                                            | <b>•</b>                        |

7. Change status value from "Not Stated" to "Completed" and "%Complete" value from "0" to "100". Then you will get the edit item specifics in the SharePoint alerts (SharePoint alert emails).

| Message De                                                          |                                                                                                    | oditied) - Message (HTML) |                               | _ = ><br>@                                   |
|---------------------------------------------------------------------|----------------------------------------------------------------------------------------------------|---------------------------|-------------------------------|----------------------------------------------|
| Reply Reply Forward                                                 | Delete Move to Create Other<br>Folder - Rule Actions -                                                      | Block Not Junk            | Categorize Follow Ma<br>Up Ur | A Find<br>Related ~<br>Related ~<br>Select ~ |
| rom: TogetherSuit<br>c: henry@small<br>c:<br>ubject: Alert: First T | Actions<br>re [SharePoint@smallBusiness.local]<br>business.local; tom@smallbusiness.local;<br>ask(Modified) | Bill@smallbusiness.local  | Options                       | Find                                         |
| Home > TogetherSuite<br>First Task (M<br>View First Task   View T   | asks                                                                                                    |                           |                               |                                              |
| Title :                                                             | First Task                                                                                                  |                           |                               |                                              |
| Priority :                                                          | (1) High                                                                                                    |                           |                               |                                              |
| Status :                                                            | Not Started Completed                                                                                       |                           |                               |                                              |
| % Complete :                                                        | 0 <mark>100</mark> %                                                                                        |                           |                               |                                              |
| Assigned To :                                                       | Bill                                                                                                    |                           |                               |                                              |
| Task Group :                                                        |                                                                                                    |                           |                               |                                              |
| Description :                                                       | This is the first ta                                                                                        | sk.                       |                               |                                              |
| Start Date :                                                        | 6/26/2008                                                                                                   |                           |                               |                                              |
| Due Date :                                                          | 6/30/2008                                                                                                   |                           |                               |                                              |
| Workflow Name :                                                     |                                                                                                    |                           |                               |                                              |
| Content Type :                                                      | Task                                                                                                    |                           |                               |                                              |
| Last modified 6/26/200                                              | 8 1:46:28 PM Modified by: Administr                                                                         | ator                      |                               |                                              |
|                                                                     |                                                                                                    |                           |                               |                                              |

8. Delete the task item; and you will receive an alert email for deleting item.

| Message                                                       | Alert: First Task(                                                                                | Delet 対 - Message (HTML)             |                                                     | _ = ×                                 |
|---------------------------------------------------------------|---------------------------------------------------------------------------------------------------|--------------------------------------|-----------------------------------------------------|---------------------------------------|
| Reply Reply Forward<br>to All<br>Respond                      | Delete Move to Greate Other<br>Folder Rule Actions*                                               | Block Not Junk<br>Sender Junk E-mail | Categorize Follow Mark as<br>Up + Unread<br>Options | Find<br>Related *<br>Select *<br>Find |
| rom: TogetherSu<br>o: henry@sma<br>c:<br>ubject: Alert: First | te [SharePoint@small&usiness.local]<br>Ilbusiness.local; tom@smallbusiness.local<br>Fask(Deleted) |                                      |                                                     |                                       |
| Home > TogetherSuit<br>First Task ([                          | e > <u>Tasks</u><br>Deleted)                                                                      |                                      |                                                     | Ĩ                                     |
| View Tasks                                                    |                                                                                                   |                                      |                                                     |                                       |
| Title :                                                       | First Task                                                                                        |                                      |                                                     |                                       |
| Priority:                                                     | (1) High                                                                                          |                                      |                                                     |                                       |
| Status :                                                      | Completed                                                                                         |                                      |                                                     |                                       |
| % Complete :                                                  | 100 %                                                                                             |                                      |                                                     |                                       |
| Assigned To :                                                 |                                                                                                   |                                      |                                                     |                                       |
| Task Group :                                                  |                                                                                                   |                                      |                                                     | =                                     |
| Description :                                                 | This is the first to                                                                              | ask.                                 |                                                     |                                       |
| Start Date :                                                  | 6/26/2008                                                                                         |                                      |                                                     |                                       |
| Due Date :                                                    | 6/30/2008                                                                                         |                                      |                                                     |                                       |
| Workflow Name :                                               |                                                                                                   |                                      |                                                     |                                       |
| Content Type :                                                | Task                                                                                              |                                      |                                                     |                                       |
| Last modified 6/26/200                                        | 8 1:46:28 PM Modified by:                                                                         |                                      |                                                     |                                       |
|                                                               |                                                                                                   |                                      |                                                     |                                       |
|                                                               |                                                                                                   |                                      |                                                     |                                       |
|                                                               |                                                                                                   |                                      |                                                     |                                       |

SharePoint Reminder Boost workflow can notify person when his task exceeds time limit. The following situations demonstrate how to apply it.

- Send alert email when the day is overhead the due time, and the status of this task is "Not Completed".
- The alert email will be sent twice a day, one is at 9:00, and the other is at 12:00. But if the day is not a workday, the workflow could stop sending alert emails.
- The alert email will be sent to person in charge of the task and BCC to persons in Task Owner group.

The configuration of SharePoint Reminder Boost workflow is similar to SharePoint Alert Boost workflow and the only difference lies in alert part setting page.

• Type a name for the alert part.

In "Set Reminder", we set "Start time" on 9:00:00, "End time" on 23:00:00, and "Interval time"0.1 which equals to 6 minutes. In Alert Condition, we type the expression "[Status] != "In Progress" && Weekday([Today]) != 6 && Weekday([Today]) != 7 && [Today] > [Due Date]", which means that the workflow will only remind overdue task on workday.

| Customize Reminder                                                                                |                                                                                                    |
|---------------------------------------------------------------------------------------------------|----------------------------------------------------------------------------------------------------|
| Add Alert Part                                                                                    | OK Cancel                                                                                                    |
| Alert Part name<br>Please enter Alert Part name                                                   | Alert Part1                                                                                                    |
| Set reminder<br>Set start time, end time and interval time; make sure remind once<br>a day or not | Start time(HH:mm:ss, eg.9:00:00):       09:00:00         End time(HH:mm:ss, eg.18:00:00):       23:00:00         Interval time(integer or decimal):       0.1         hours       hours |
| Alert Condition<br>Specify the condition that you want to be alerted to                           | Alert Condition Help<br>[Status] != "In Progress" && Weekday([Today]) != 6 && Weekday([Today]) != 7 &&<br>[Today] > [Due Date]                                                          |
|                                                                                                   | [Insert column]       [Insert operator]       [Insert function]         Column Help       Operator Help       Function Help         Function Help Tip       Tool                        |
| Subject of Email<br>Subject of Email(list column can be used, eg.[Title])                         | [Title]                                                                                                    |

Type [Title]-[Status] in Subject of email and mark the all check box.

Type "Pay Attention: This task [Title] has exceeded the time limit, please finished it as soon as possible" with red font color in order to tell the people the task is overdue.

| Subject of Email(ist column can be used, eg.[Title]) | [Title]-[Status]                                                                                                    | ]     |
|------------------------------------------------------|----------------------------------------------------------------------------------------------------|-------|
|                                                      | [Insert column]<br>✓<br>Mark workflow name at Subject<br>✓<br>Mark Alert type at Subject                                                                                                    | 741 L |
| Alert content<br>Set email body                      | <ul> <li>✓ Include item information in Alert email</li> <li>✓ Send item attachment as attachment in Alert email</li> <li>✓ Include custom content in Alert email</li> <li>▲ ▲ ▲ → → ○ □ □ □ □ □ □ □ □ □ □ □ □ □ □ □ □ □</li></ul> |       |
|                                                      | Pay Attention: This task [Title] has exceeded the time limit, please finished it as soon as possible.                                                                                                    |       |

Select "Assigned to" and type "Task Owner" in BCC.

Create an item for this task list. You will receive alert emails when the condition expression matches.

| A Construction of the second of the second of the seco | kee Move to Create Other<br>Folder ~ Rule Actions ~<br>Actions<br>arePoint@smallBusiness.local]<br>.local<br>d Task-In Progress(Reminder)<br>asks<br>a Progress (Reminder)<br>task Second Task has<br>ble.<br>sks<br>Second Task<br>(2) Normal<br>In Progress<br>50 % | Sender<br>Junk E-mail   | time lim | orize Follov<br>Up +<br>Options | v Mark as<br>Unread | i shed |
|----------------------------------------------------------------------------------------------------|----------------------------------------------------------------------------------------------------|-------------------------|----------|---------------------------------|---------------------|--------|
| : TogetherSuite [Sh<br>Bill@smallbusiness<br>ect: Reminder: Secon<br>ame > TogetherSuite > T:<br>econd Task-Ir<br>by Attention: This<br>as soon as possil<br>aw Second Task   View Ta<br>le :<br>lority :<br>atus :<br>Complete :<br>signed To :<br>sk Group :<br>scription :                                                                                                    | arePoint@smallBusiness.local]<br>local<br>d Task-In Progress(Reminder)<br>asks<br><b>n Progress (Remi</b><br>task Second Task has<br>ble.<br>sks<br>Second Task<br>(2) Normal<br>In Progress<br>50 %                                                                  | nder)<br>exceeded the t | time lim | it, plea                        | ase fini            | ished  |
| ome > TogetherSuite > T<br>econd Task-Ir<br>as soon as possil<br>aw Second Task   View Ta<br>le:<br>lority:<br>atus:<br>Complete:<br>signed To:<br>sk Group:<br>scription:                                                                                                    | asks<br><b>Progress</b> (Remi<br>task Second Task has<br>ble.<br>sks<br>Second Task<br>(2) Normal<br>In Progress<br>50 %                                                                                                    | nder)<br>exceeded the t | time lim | it, plea                        | ase fini            | ished  |
| le :<br>lority :<br>atus :<br>Complete :<br>signed To :<br>sk Group :<br>scription :                                                                                                    | Second Task<br>(2) Normal<br>In Progress<br>50 %                                                                                                    |                         |          |                                 |                     |        |
| iority :<br>atus :<br>Complete :<br>signed To :<br>sk Group :<br>scription :                                                                                                    | (2) Normal<br>In Progress                                                                                                    |                         |          |                                 |                     |        |
| atus :<br>Complete :<br>signed To :<br>sk Group :<br>scription :                                                                                                    | In Progress                                                                                                    |                         |          |                                 |                     |        |
| Complete :<br>signed To :<br>sk Group :<br>scription :                                                                                                    | 50 %                                                                                                    |                         |          |                                 |                     |        |
| signed To :<br>sk Group :<br>scription :                                                                                                    |                                                                                                    |                         |          |                                 |                     |        |
| sk Group :<br>scription :                                                                                                    | Bill                                                                                                    |                         |          |                                 |                     |        |
| scription :                                                                                                    |                                                                                                    |                         |          |                                 |                     |        |
|                                                                                                    | This is the second t                                                                                                    | ask.                    |          |                                 |                     |        |
| art Date :                                                                                                    | 6/25/2008                                                                                                    |                         |          |                                 |                     |        |
| e Date :                                                                                                    | 6/26/2008                                                                                                    |                         |          |                                 |                     |        |
| orkflow Name :                                                                                                    |                                                                                                    |                         |          |                                 |                     |        |
| ntent Type :                                                                                                    | Task                                                                                                    |                         |          |                                 |                     |        |
| st modified 6/27/2008 4:4                                                                                                    | 1:31 PM Modified by: Administ                                                                                                    | rator                   |          |                                 |                     |        |
|                                                                                                    |                                                                                                    |                         |          |                                 |                     | —— [   |